# La validation en ligne en quelques étapes !

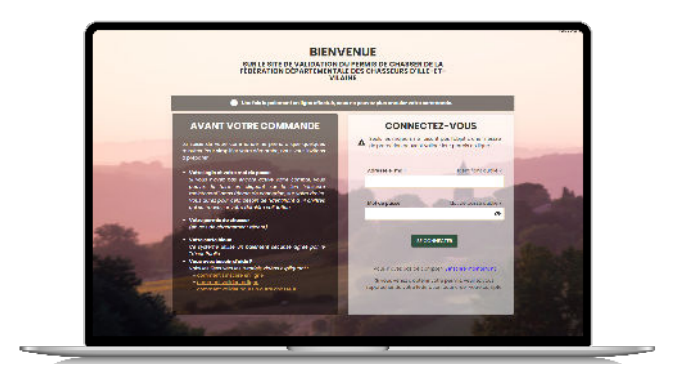

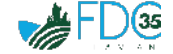

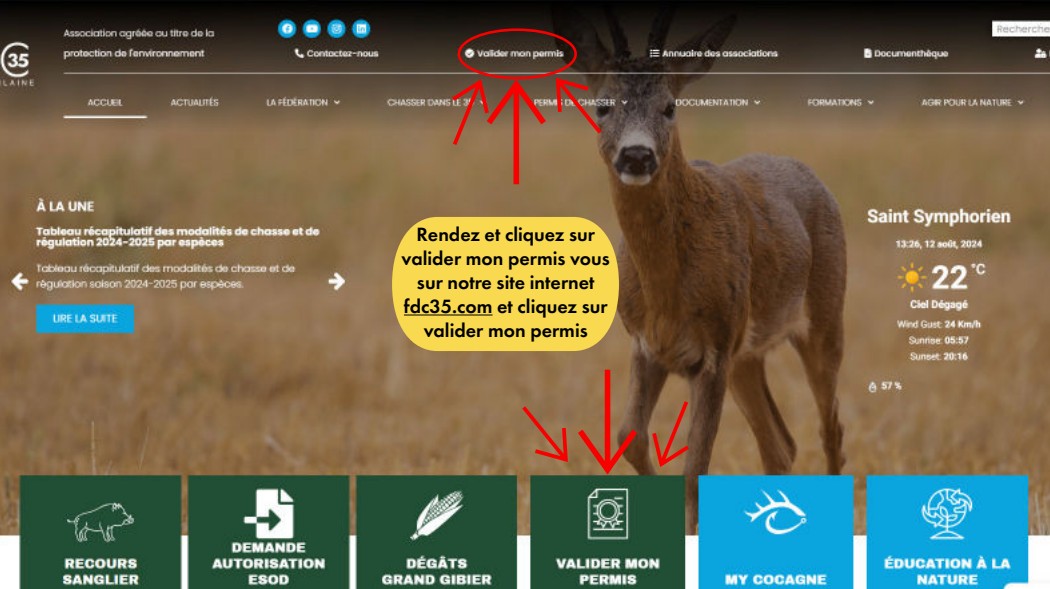

#### SUR LE SITE DE VALIDATION DU PERMIS DE CHASSER DE LA FÉDÉRATION DÉPARTEMENTALE DES CHASSEURS D'ILLE-ET-VILAINE

() Une fois le paiement en ligne effectué, vous ne pouvez plus annuler votre commande.

### **AVANT VOTRE COMMANDE**

La saisie de votre commande ne prendra que quelques minutes. Pour simplifier votre démarche, nous vous invitons à préparer :

#### Votre login et votre mot de passe

Si vous n'avez pas encore activé votre compte, vous pouvez le faire en cliquant sur le îlen "sinacrire maintenant" dans lécran de connexion, sur votre droite. Vous aurez pour cela besain de fidentificant à 14 chiffres qui se trauve sur votre demière validation.

- Votre permis de chasser (en cas de changement récent)
- Votre carte bleue

Ce système utilise un palement sécurisé agréé par le Trésor Public

- Vous avez besoin d'aide ?
   Voici les liens vers les tutoriels vidéos expliquant :
  - comment sinscrire en ligne
  - comment valider en ligne
  - comment volider pour un outre chasseur

### CONNECTEZ-VOUS

Seuls les majeurs ne faisant pas l'abjet d'une mesure de protection peuvent valider leur permis en ligne

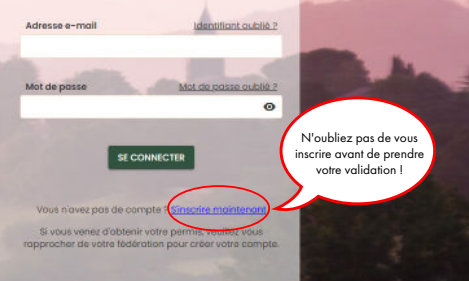

SUR LE SITE DE VALIDATION DU PERMIS DE CHASSER DE LA FÉDÉRATION DÉPARTEMENTALE DES CHASSEURS D'ILLE-ET-VILAINE

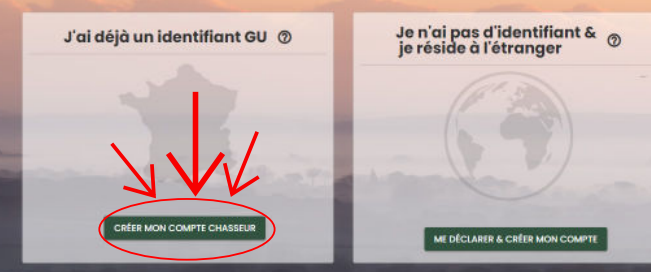

**REVENIR À LA PAGE DE CONNEXION** 

tdc35@tdc35.com 🔛 +3

| ŞUR LE SITE DI<br>FÉDERATION D | BIENVENUE<br>E VALIDATION DU PERMIS DE<br>RENSEIGNEZ VOITE<br>VILAINE n°IDGU<br>N° à 14 chiffres présent sur |
|--------------------------------|----------------------------------------------------------------------------------------------------|
| Informations nécessaires       | pour la création du (sous le code barre)                                                                     |
| IDGU* 📎                        |                                                                                                    |
| Date de naissance *            |                                                                                                    |
| STR. ALLENGE                   |                                                                                                    |
|                                | 2                                                                                                    |

#### SUR LE SITE DE VALIDATION DU PERMIS DE CHASSER DE LA FÉDÉRATION DÉPARTEMENTALE DES CHASSEURS D'ILLE-ET-VILAINE

FORMULAIRE D'INSCRIPTION

Informations nécessaires pour la création du compte

Veuillez saisir votre email :\*

NVOYER LE CODE DE VÉRIFICATIO

REVENIR À LA PAGE DE CONINEXION

Indiquez votre adresse mail (valide et à laquelle vous avez accès)

#### SUR LE SITE DE VALIDATION DU PERMIS DE CHASSER DE LA FÉDÉRATION DÉPARTEMENTALE DES CHASSEURS D'ILLE-ET-VILAINE

FORMULAIRE D'INSCRIPTION

Informations nécessaires pour la création du compte

Veuillez saisir votre email :\* c.oubry@fdc35.com

Un e-mail vous a été envoyé. Veuillez récupérer le cade qu'il contient pour le saisir ou le copier/coller dans le champ ci-après.

Code de validation \*

VERIFIER LE CODE

ENVOYER À NOUVEAU LE CODE DE VÉRIFICATION

REVENIR À LA PAGE DE CONNEXION

## Connectez vous sur votre boîte mail, vous avez reçu un code de vérification

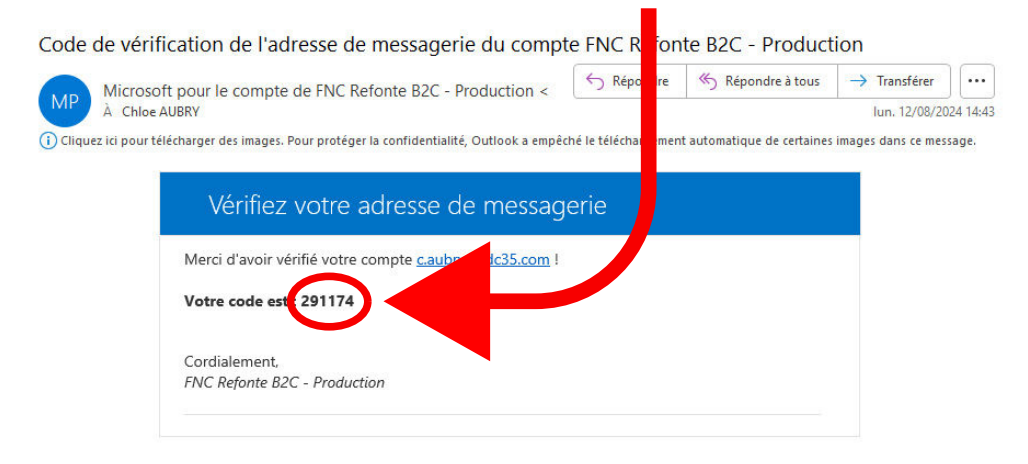

#### SUR LE SITE DE VALIDATION DU PERMIS DE CHASSER DE LA FÉDÉRATION DÉPARTEMENTALE DES CHASSEURS D'ILLE-ET-VILAINE

FORMULAIRE D'INSCRIPTION

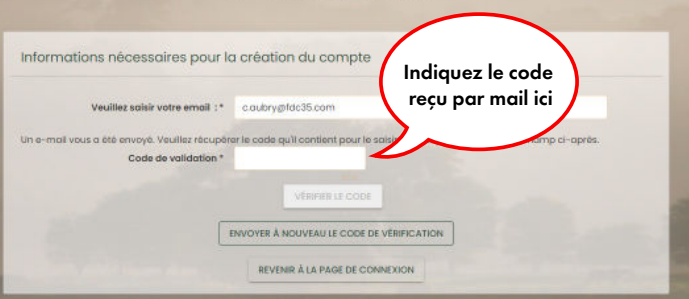

#### SUR LE SITE DE VALIDATION DU PERMIS DE CHASSER DE LA FÉDÉRATION DÉPARTEMENTALE DES CHASSEURS D'ILLE-ET-VILAINE

FORMULAIRE D'INSCRIPTION

Informations nécessaires pour la création du compte

Veuillez saisir votre email : c.oubry@fdc35.com

Votre e-mail a été validé. Vous pouvez continuer.

/ MODIFIER L'EMAIL

Un mot de passe entre 8 et 64 caractères. Trois de ces quatre types d'éléments : minuscules, majuscules, chiffres ou symboles.

| Mot de passe *              | Ø |
|-----------------------------|---|
| Confirmer le mot de passe * | 0 |
|                             |   |

REVENIR À LA PAGE DE CONNEXION

CRÉER COMPTE

Créez un mot de passe et confirmez le en le réécrivant

### Vous êtes désormais connecté, alors vérifiez vos informations

| A Chrome                                                              | -                                                                                                    |                                            | e o U<br>Actes Déconnece |
|-----------------------------------------------------------------------|----------------------------------------------------------------------------------------------------|--------------------------------------------|--------------------------|
| Fédération d'adhésion *                                               | FEC 35 - Ho-ot-Vicino                                                                                  |                                            |                          |
| Étendue *                                                             | Dépertementale     O Retionale                                                                         | Articles                                   |                          |
| Durée *                                                               | Annualte     O Temporaire 8 Jours     O Temporaire 8 Jours                                             | Consistion<br>Redevance<br>Port Individual | 185.00 K<br>49.07 C      |
| Date de début                                                         | 12/05/2024                                                                                             | Frais de dossier                           | 50                       |
| Choix Grand Gibler - Espéc                                            | e Vous êtes autorisé é chasser le grandigite er dans ce département sans percicipation supplémentaire. | Total                                      | 141,00 €                 |
| Carnets<br>Vous n'avec pas restitue le r<br>Vous possèdez déjé un con | nameni Manatoni de la salere percisterás.<br>ret Mar LEVIE popier.                                     |                                            |                          |
| Options                                                               |                                                                                                    |                                            |                          |
| Assurance                                                             |                                                                                                    |                                            |                          |
| Choix d'Impression                                                    |                                                                                                    |                                            |                          |
| <ul> <li>Je podrože imprimer</li> </ul>                               | mei metrer (restitution)                                                                               |                                            |                          |
| O Je scuhałte que la FD                                               | C imprime la validation (e-tro) et me fenvole par la poste é tradresse sulvente                        |                                            | •                        |
| Enquête                                                               |                                                                                                    |                                            |                          |

### Vous êtes désormais connecté,

### alors vérifiez vos informations et suivez les instructions !

| Articles                                                        |                                                                      |
|-----------------------------------------------------------------|----------------------------------------------------------------------|
| Cotisation<br>Redevance<br>Part latfolicine<br>Part latfolicine | 86.93 €<br>49.07 €<br>0 €<br>5 €                                     |
| Total                                                           | 141,00 C                                                             |
|                                                                 |                                                                      |
|                                                                 | Criticilies<br>Contention<br>Redenance<br>Profile de doster<br>Total |

#### Cochez bien les cases carnet bécasse et PMA lièvre.

Si ces cases ne s'affichent pas, alors ne faîtes pas votre validation, vous devez avoir restitué ceux de l'année passée avant pour pouvoir en obtenir de nouveaux.